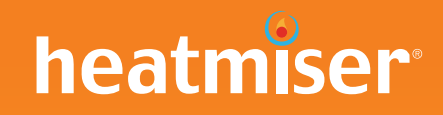

# heatmiser

### Sie benötigen weitere Informationen?

Rufen Sie unseren Kundendienst an: +49 (0)3222 109 1777

Oder rufen Sie die technischen Daten direkt auf unserer Website ab: www.heatmiser.de

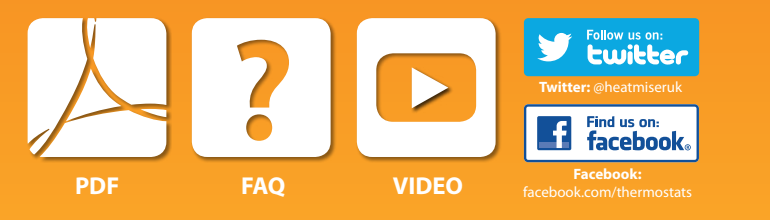

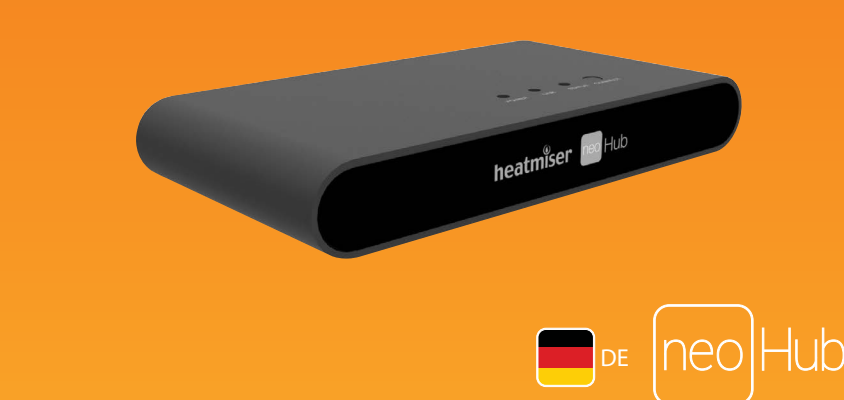

# Einrichten von neoHub

neoHub lässt sich schnell und einfach einrichten. Befolgen Sie einfach die angegebene Reihenfolge in der Kurzanleitung und Sie erhalten im Handumdrehen die uneingeschränkte Kontrolle über Ihr Heizungssystem zuhause.

# Systemanforderungen

- Eine aktive Breitbandverbindung
- 230 V Stromanschluss (Adapter wird mitgeliefert)
- Ein Breitband-Router mit DHCP-Funktion
- Ein Mobilgerät mit iOS oder Android Betriebssystem.

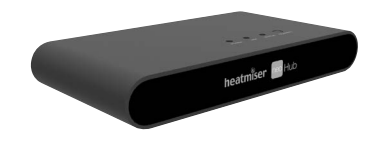

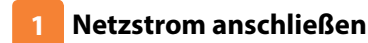

Verbinden Sie den neoHub mit dem Netzstrom. Schließen Sie den neoHub mithilfe des mitgelieferten Ethernet-Kabels an den Router an. Der Router wird dem neoHub eine IP-Adresse zuweisen.

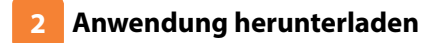

Laden Sie die KOSTENLOSE Heatmiser neoApp aus dem Apple App Store, Google Play Store oder Amazon App Store herunter und melden Sie ein Konto an.

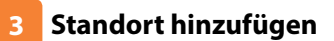

Nach erfolgter Registrierung wählen Sie die Option "Add Location" (Standort hinzufügen) und befolgen Sie die Instruktionen.

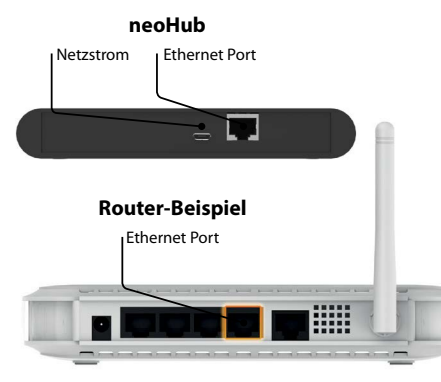

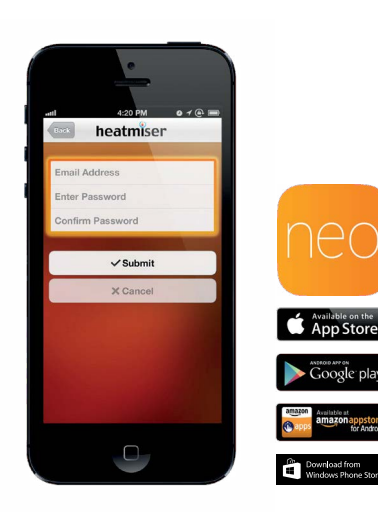

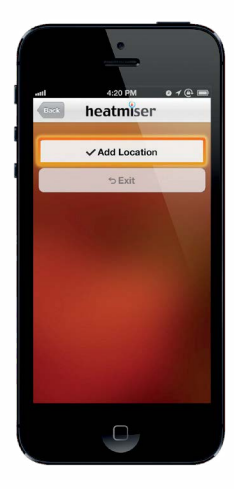

#### Mit neoHub verbinden 4

Drücken Sie die "Connect" (Verbindungstaste) auf dem neoHub, um den Standort zu Ihrem Konto hinzuzufügen.

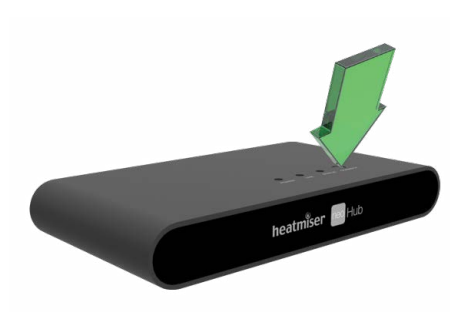

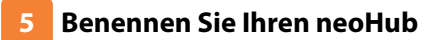

Fügen Sie nach der erfolgreichen Verbindung einen Titel für den neuen Standort hinzu (z. B. Home) und konfigurieren Sie die Zeitzone für das System.

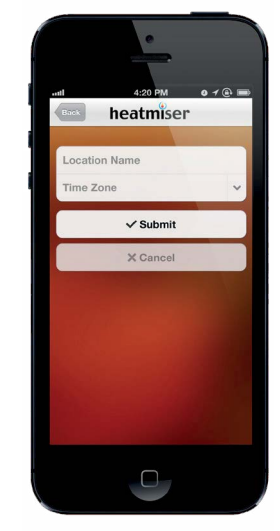

neoStat verbinden

Drücken Sie auf das Häkchen-Symbol, um das

Wenn das neoStat erfolgreich mit dem neoHub

verbunden wurde, wird das MESH-Symbol beständig

neoStat mit dem neoHub zu verbinden ...

Das MESH-Symbol blinkt auf dem Display.

9

angezeigt.

#### neoStat verbinden 8

Verwenden Sie auf dem neoStat die Links- und Rechts-Pfeiltasten, um SETUP (EINRICHTEN) zu wählen und drücken Sie das <> \ Häkchen-Symbol Funktion 01 wird auf dem Display angezeigt.

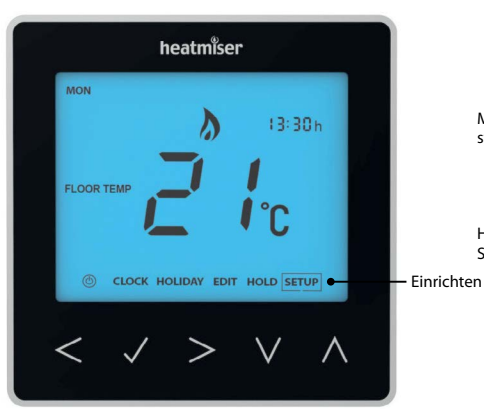

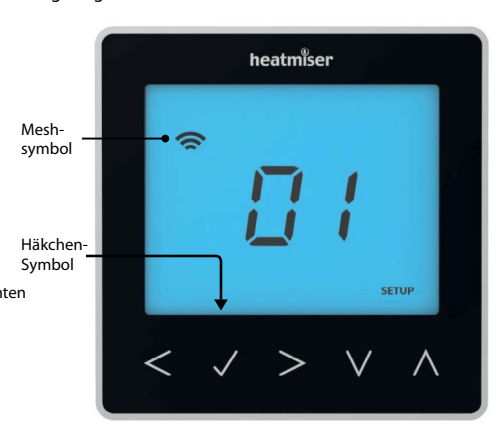

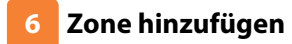

Im nächsten Schritt werden neoStats mit dem neoHub verbunden. Drücken Sie in der neoApp auf "Add Zone" (Zone hinzufügen).

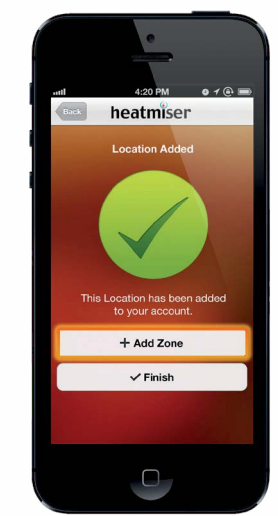

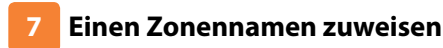

Sie sollten jetzt den Namen für diese neue Zone zuweisen und dann "Add Zone" (Zone hinzufügen) drücken

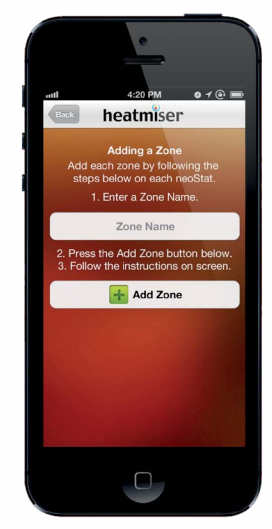

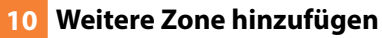

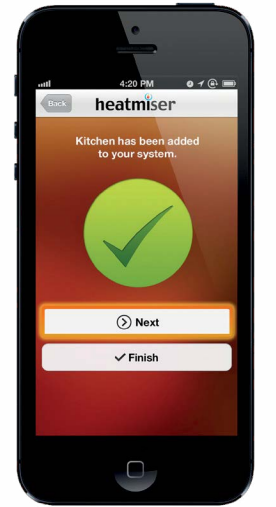

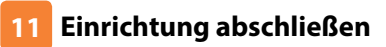

Wenn alle Zonen hinzugefügt wurden, drücken Sie auf der App auf "Finish" (Beenden), um das Einrichten zu beenden.

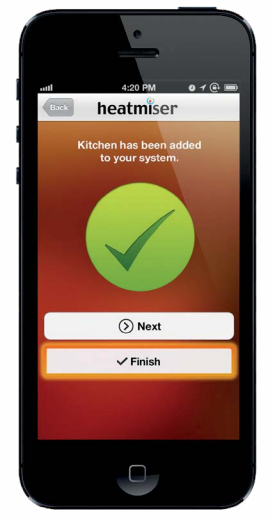

Drücken Sie nach Fertigstellung "Next" (Weiter) und wiederholen Sie diese Schritte für alle weiteren Zonen des Netzwerks.